The link takes the producer to a page to have a temporary password sent to the same email address as the invitation. Producers use the temporary password to log in, then create their own password to use if they need to exit and return.

| To Every Amanda 19991 Exert Mail Exert Mail Exert Mail Exert Mail Exert Mail Exert Mail Exert Mail Exert Mail Exert Mail Exert Mail Exert Mail Exert Mail Exert Mail Express has been received and approved. Your password to access the website and begin the credentialing process with Cigna-HealthSpring is: ExeRVsol.m6 If you have any questions, please contact HealthSpring Agent Assistance Line (HAAL) at 1-866-442-7516 or email contracting mailbox@healthspring.com. Sincerely, Cigna-HealthSpring Contracting Unit All Cigna products and services are provided exclusively by or through operating subsidiaries of Cigna Corporation, including Cigna Health and Life Insurance Company, Cigna HealthCare of South Carolina, Inc., Cigna HealthCare of North Carolina, Inc., Cigna HealthCare of Georgia, Inc., Cigna HealthCare of Arizona, Inc., TelalthSpring Utif & Health Insurance Company, Inc., HealthSpring of Florida, Inc., Bravo Health Mid-Atlantic, Inc., Bravo Health Pennsylvania, Inc., American Retirement Life Insurance Company and Life Insurance If Insurance Company, Inc. (Cigna HealthSpring of Florida, Inc., Bravo Health Mid-Atlantic, Inc., Bravo Health Pennsylvania, Inc., American Retirement Life Insurance Company, Exound Life Insurance Company, Inc. (Cigna AmelalthSpring of Store Medicare for PDP plans, HMO and PPO plans in select State Medicaid programs. EuroIllment in Cigna-HealthSpring depends on contract renewal.] © 2017 Cigna. Some content may be provided under license.                                                                                                    |
|----------------------------------------------------------------------------------------------------|
| Dear Hurley Aloysious,<br>Your request to access Producer Express has been received and approved. Your password to access the website and begin the credentialing process with Cigna-HealthSpring is:<br>wRVyoLm6<br>If you have any questions, please contact HealthSpring Agent Assistance Line (HAAL) at 1-866-442-7516 or email <u>contracting mailbox@healthspring com</u> .<br>Sincerely,<br>Cigna-HealthSpring Contracting Unit<br>All Cigna products and services are provided exclusively by or through operating subsidiaries of Cigna Corporation, including Cigna Health and Life Insurance Company, Cigna HealthCare of South Carolina, Inc., Cigna HealthCare of Georgia, Inc.,<br>Cigna HealthCare of Airzona, Inc., HealthSpring Life & Health Insurance Company, Inc., HealthSpring of Alabama, Inc., HealthSpring of Florida, Inc., Bravo Health Pennsyltania, Inc., American Retirement Life Insurance<br>Company and Loyal American Life Insurance Company. Inc. HealthSpring of Alabama, Inc., HealthSpring is contracted with Medicare for PDP plans, HMO and PPO plans in select states, and with select State Medicaid<br>programs. Enrollment in Cigna-HealthSpring depends on contract renewal.] © 2017 Cigna. Some content may be provided under license.<br><b>Providence</b>                                                                                                    |
| Dear Hurley Aloysious,         Your request to access Producer Express has been received and approved. Your password to access the website and begin the credentialing process with Cigna-HealthSpring is:         WRVyoLm6         If you have any questions, please contact HealthSpring Agent Assistance Line (HAAL) at 1-866-442-7516 or email contracting mailbox@healthspring com.         Sincerely,         Cigna-HealthSpring Contracting Unit         All Cigna products and services are provided exclusively by or through operating subsidiaries of Cigna Corporation, including Cigna Health and Life Insurance Company, Cigna HealthCare of South Carolina, Inc., Cigna HealthCare of North Carolina, Inc., Cigna HealthCare of Of Georgia, Inc., Cigna HealthCare of North Carolina, Inc., Cigna HealthCare of North Carolina, Inc., Cigna HealthCare of Georgia, Inc., Cigna HealthCare of North Carolina, Inc., Cigna HealthCare of Of Georgia, Inc., Cigna HealthCare of North Carolina, Inc., Cigna HealthCare of North Carolina, Inc., Cigna HealthCare of North Carolina, Inc., Cigna HealthCare of Of Georgia, Inc., Cigna HealthSpring Life & Health Insurance Company, Inc., HealthSpring of Tennessee, Inc., HealthSpring of Florida, Inc., Bravo Health Mid-Atlantic, Inc., Bravo Health Pennsylvania, Inc., American Retirement Life Insurance Company. The Cigna name, Jogos, and other Cigna marks are owned by Cigna Intellectual Property, Inc. [Cigna-HealthSpring is contracted with Medicare for PDP plans, HMO and PPO plans in select State Medicaid programs. Enrollment in Cigna-HealthSpring depends on contract renewal.] © 2017 Cigna. Some content may be provided under license.                  |
| Your request to access Producer Express has been received and approved. Your password to access the website and begin the credentialing process with Cigna-HealthSpring is:<br>kRVyoLm6<br>If you have any questions, please contact HealthSpring Agent Assistance Line (HAAL) at 1-866-442-7516 or email <u>contracting mailbox@healthspring.com</u> .<br>Sincerely,<br>Cigna-HealthSpring Contracting Unit<br>All Cigna products and services are provided exclusively by or through operating subsidiaries of Cigna Corporation, including Cigna Health and Life Insurance Company, Cigna HealthCare of South Carolina, Inc., Cigna HealthCare of North Carolina, Inc., Cigna HealthCare of Georgia, Inc.,<br>Cigna HealthCare of Arizona, Inc., HealthSpring Of Tennesse, Inc., HealthSpring of Telorida, Inc., Bravo Health Mid-Atlantic, Inc., Bravo Health Pennsylvania, Inc., American Retirement Life Insurance<br>Company and Loyal American Life Insurance Company. The Cigna marks are owned by Cigna Intellectual Property, Inc. [Cigna-HealthSpring is contracted with Medicare for PDP plans, HMO and PPO plans in select states, and with select State Medicaid<br>programs. Enrollment in Cigna-HealthSpring depends on contract renewal.] © 2017 Cigna. Some content may be provided under license.                                                                                                    |
| wRVyoLm6 If you have any questions, please contact HealthSpring Agent Assistance Line (HAAL) at 1-866-442-7516 or email <u>contracting mailbox@healthspring.com</u> . Sincerely, Cigna-HealthSpring Contracting Unit All Cigna products and services are provided exclusively by or through operating subsidiaries of Cigna Corporation, including Cigna Health and Life Insurance Company, Cigna HealthCare of South Carolina, Inc., Cigna HealthCare of North Carolina, Inc., Cigna HealthCare of Georgia, Inc., Cigna HealthCare of Georgia, Inc., Cigna HealthCare of Arizona, Inc., HealthSpring Life & Health Insurance Company, Inc., HealthSpring of Tennessee, Inc., HealthSpring of Florida, Inc., Bravo Health Mid-Atlantic, Inc., Bravo Health Mid-Atlantic, Inc., Bravo Health Neicare for PDP plans, HMO and PPO plans in select states, and with select State Medicaid programs. Enrollment in Cigna-HealthSpring depends on contract renewal.] © 2017 Cigna. Some content may be provided under license. |
| If you have any questions, please contact HealthSpring Agent Assistance Line (HAAL) at 1-866-442-7516 or email contracting.mailbox@healthspring.com.<br>Sincerely,<br>Cigna-HealthSpring Contracting Unit<br>All Cigna products and services are provided exclusively by or through operating subsidiaries of Cigna Corporation, including Cigna Health and Life Insurance Company, Cigna HealthCare of South Carolina, Inc., Cigna HealthCare of North Carolina, Inc., Cigna HealthCare of Georgia, Inc.,<br>Cigna HealthCare of Arizona, Inc., HealthSpring Life & Health Insurance Company, Inc., HealthSpring of Tennessee, Inc., HealthSpring of Florida, Inc., Bravo Health Mid-Atlantic, Inc., Bravo Health Pennsylvania, Inc., American Retirement Life Insurance<br>Company and Loyal American Life Insurance Company. The Cigna name, logos, and other Cigna marks are owned by Cigna Intellectual Property, Inc. [Cigna-HealthSpring is contracted with Medicare for PDP plans, HMO and PPO plans in select states, and with select State Medicaid<br>programs. Enrollment in Cigna-HealthSpring depends on contract renewal.] © 2017 Cigna. Some content may be provided under license.<br># HealthSpring.                                                                                                    |
| Sincerely,<br>Cigna-HealthSpring Contracting Unit<br>All Cigna products and services are provided exclusively by or through operating subsidiaries of Cigna Corporation, including Cigna Health and Life Insurance Company, Cigna HealthCare of South Carolina, Inc., Cigna HealthCare of North Carolina, Inc., Cigna HealthCare of North Carolina, Inc., Cigna HealthCare of Georgia, Inc.,<br>Cigna HealthCare of Arizona, Inc., HealthSpring Life & Health Insurance Company, Inc., HealthSpring of Tennessee, Inc., HealthSpring of Alabama, Inc., HealthSpring of Florida, Inc., Bravo Health Mid-Atlantic, Inc., Bravo Health Pennsylvania, Inc., American Retirement Life Insurance<br>Company and Loyal American Life Insurance Company. The Cigna name, logos, and other Cigna marks are owned by Cigna Intellectual Property, Inc. [Cigna-HealthSpring is contracted with Medicare for PDP plans, HMO and PPO plans in select states, and with select State Medicaid<br>programs. Enrollment in Cigna-HealthSpring depends on contract renewal.] © 2017 Cigna. Some content may be provided under license.<br>PredethSpring                                                                                                    |
| Cigna-HealthSpring Contracting Unit<br>All Cigna products and services are provided exclusively by or through operating subsidiaries of Cigna Corporation, including Cigna Health and Life Insurance Company, Cigna HealthCare of South Carolina, Inc., Cigna HealthCare of North Carolina, Inc., Cigna HealthCare of Company, Inc., HealthSpring of Tennessee, Inc., HealthSpring of Alabama, Inc., HealthSpring of Florida, Inc., Bravo Health Mid-Atlantic, Inc., Bravo Health Pennsylvania, Inc., American Retirement Life Insurance Company, Inc., HealthSpring of South Carolina, Inc., Bravo Health Mid-Atlantic, Inc., Bravo Health Pennsylvania, Inc., American Retirement Life Insurance Company, and Loyal American Life Insurance Company. The Cigna name, logos, and other Cigna marks are owned by Cigna Intellectual Property, Inc. [Cigna-HealthSpring is contracted with Medicare for PDP plans, HMO and PPO plans in select states, and with select State Medicaid programs. Enrollment in Cigna-HealthSpring depends on contract renewal.] © 2017 Cigna. Some content may be provided under license.                                                                                                    |
| All Cigna products and services are provided exclusively by or through operating subsidiaries of Cigna Corporation, including Cigna Health and Life Insurance Company, Cigna HealthCare of South Carolina, Inc., Cigna HealthCare of North Carolina, Inc., Cigna HealthCare of North Carolina, Inc., Cigna HealthCare of South Carolina, Inc., Bravo Health Insurance Company, Inc., HealthSpring of Tennessee, Inc., HealthSpring of Alabama, Inc., HealthSpring of Florida, Inc., Bravo Health Mid-Atlantic, Inc., Bravo Health Pennsylvania, Inc., American Retirement Life Insurance Company and Loyal American Life Insurance Company. The Cigna name, logos, and other Cigna marks are owned by Cigna Intellectual Property, Inc. [Cigna-HealthSpring is contracted with Medicare for PDP plans, HMO and PPO plans in select states, and with select State Medicaid programs. Enrollment in Cigna-HealthSpring depends on contract renewal.] © 2017 Cigna. Some content may be provided under license.                                                                                                    |
| R HealthSpring.                                                                                                    |
|                                                                                                    |
| Change Password                                                                                                    |
| Thank you for logging in! In order to proceed, please choose a new password for your account and enter it below.          Password must be at least 6 characters long.         Password must contain at least one numeric character.         Password must contain at least one lower case letter.         Password must contain at least one upper case letter.         Password must contain at least one upper case letter.         New Password         Confirm New Password                                                                                                    |
|                                                                                                    |
| Change Password                                                                                                    |
|                                                                                                    |

## **AOC Agent ONLY-** Instructions for completing the eContracting process are provided on the first page.

#### **Getting Started**

Welcome to Producer Express. The following pages will guide you through the four steps required to complete your contracting request. Please take a moment to review this page before you begin. Any additional instruction will appear as needed.

This system is designed to minimize the amount of information you have to enter to process your appointment request. It will be helpful to you and save some time if you have the following information available:

Please do not use the Back and Forward buttons of your browser, as they will not work. Use the navigational buttons within this application instead (i.e. Start Over).

#### For Agencies:

\*Name and email of the Principal or other person who will sign the contract documents \*Full Addresses for the Principal, primary business location and commission mailing location \*States where the agency has been authorized for appointment by Cigna-HealthSpring \*License Numbers if you are seeking agency appointments in states with special licensing rules: DE, DC, FL, GA, MD, NC. (The system will locate license numbers in any other states).

#### For Individuals:

\*Name, birth date and email of the individual seeking appointment. \*Full Business Address and Commission mailing location for the individual \*States where the agency has been authorized for appointment by Cigna-HealthSpring

You will need to have Adobe Acrobat Reader installed on the computer you are using in order to view and print the documents after you sign them electronically in the system. Most computers already have this program, or you can easily download it for free. Adobe is likely to ask you if you want to obtain a newer free version of Acrobat Reader. You can do this if you want, but if you have version 5.0 or later (i.e., a higher number than 5.0) you do not need to get the newer version to see your documents in this system.

1

The diagram and text below illustrates what the screens look like and makes some key points about moving through this system. We think you will find this system pretty self-explanatory.

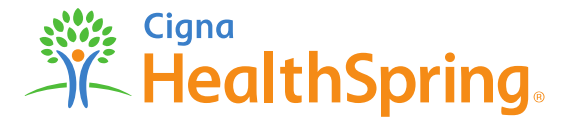

## **AOC Agent ONLY** - Instructions for completing the Assignee portion of the eContracting process are provided on the first page.

**Review and Sign Documents** 

The documents are now ready for your review. Each document will be displayed on the screen with the data you have provided. If you believe the document is in good order, click the "Sign Here" button to apply your signature.

Once you have signed in all of the required places, click the "Confirm Signing" button to complete the signing process. The eSignature will lock the document and prevent any further changes during the home office review.

What is an eSignature? (click for more...)

If you find an error on any of the forms, click the "Start Over" button above to return to the beginning of the data collection process. You will not lose any data that you have entered.

**Note:** If you click Start Over after clicking Continue, changing the answer to certain questions may not change the documents required for signature.

Continue

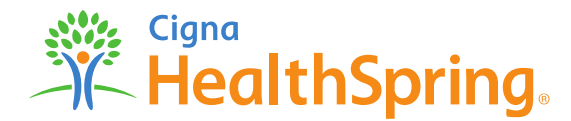

AOC Agent ONLY - All documents are signed electronically. Once all information is filled out and all documents are signed, producers click "Finish" and the information is sent to the agent.

| agree to use electronic Record and Signature Disclosure.                                                                                                    | CONTINUE OTHER ACTIONS +                                                                                                    |                                                                                                    |             |
|----------------------------------------------------------------------------------------------------|----------------------------------------------------------------------------------------------------|----------------------------------------------------------------------------------------------------|-------------|
| Dcoulige Envelope D: 8872CD35-6780-4ECF-8C3F-886A486F6A888                                                                                                    | EMOINSTRATION DOCUMENT ONLY<br>NOVIDED BY DOCUSION ONLINE SIGNING SERVICE<br>93 of Are, Sule TRO - Swattle - Washington 98114 - (206) 219-0200<br>www.docugin.com               |                                                                                                    |             |
| Para informacion en espanol, visite <del>www.ftc.gov/credit</del> o escr<br>Center, Room 130-4 600 Penyschania Ave. N.W. Washinen                                                                                                    | ibe a la FTC Consumer Response<br>n. D.C. 2058a                                                                                                    | Assignor Signature                                                                                                    |             |
|                                                                                                    |                                                                                                    | Assignor Name (Print) Example Agent                                                                                                    |             |
| Please review the documents below.                                                                                                    |                                                                                                    |                                                                                                    |             |
|                                                                                                    |                                                                                                    | SIGN Assignee Signature                                                                                                    |             |
|                                                                                                    |                                                                                                    |                                                                                                    |             |
| DocuSign Envelope ID: B                                                                                                    | 3872CD35-67B0-4E(                                                                                                    |                                                                                                    |             |
| DocuSign Envelope ID: E                                                                                                    | 3872CD35-67B0-4EC                                                                                                    |                                                                                                    |             |
| DocuSign Envelope ID: E                                                                                                    | 3872CD35-6780-4EC                                                                                                    | ug, sources                                                                                                    | <b></b>     |
| START DocuSign Envelope ID: E Para info                                                                                                    | ss72CD35-67B0-4EC                                                                                                    | ugi socencio                                                                                                    | <b>Da</b> . |
| START DocuSign Envelope ID: E Para info Para info Remined                                                                                                    | B872CD35-67B0-4EC                                                                                                    | Done! Select Finish to send the completed document.                                                                                                    | er actions  |
| Construction Construction Const                 | BB72CD35-67B0-4EC                                                                                                    | Done! Select Finish to send the completed document.                                                                                                    | ER ACTIONS  |
| START     DocuSign Envelope ID: E     Para info     Para info     Initiana envelope ID: E     Para info     Initiana envelope ID: E     Para info     Assignee First Assignee Last                                                                                                    | BB72CD35-67B0-4EK                                                                                                    | Donel Select Finish to send the completed document.                                                                                                    | ER ACTIONS  |
| CocuSign Envelope ID: I     CocuSign Envelope ID: I     Para info Para info Required UII Name* Assignee First Assignee Last                                                                                                    | B872CD35-67B0-4EC<br>formacion en es;<br>Initials*<br>AFAL                                                                                                    | Done! Select Finish to send the completed document.                                                                                                    | er actions  |
| Concusign Envelope ID: E     Para info Para info Required UII Name* Assignee First Assignee Lest elect Style                                                                                                    | B872CD35-67B0-4EC                                                                                                    | Done! Select Finish to send the completed document.                                                                                                    | ER ACTIONS  |
| START  DocuSign Envelope (D: I Para info Para info Value Value Va                  | B872CD35-67B0-4EC<br>firmacion en es;<br>Initials*<br>AFAL<br>Change Style                                                                                                    | Dane! Select Finish to send the completed document.                                                                                                    | ER ACTIONS  |
| START  DocuSign Envelope ID: I Para info Para info Required Val Name*  Assignce First Assignce Last  Select Style  REVIEW  DocuSigned by: DocuSigned by: Do                  | B872CD35-67B0-4EC<br>firmacion en es;<br>Initials*<br>AFAL<br>Change Style                                                                                                    | Done! Select Finish to send the completed document.       FINISH       OTHE         Q       Q                                                                                                    | er actions  |
| Bequired<br>UII Name*<br>Assignee First Assignee Last<br>elect Style<br>REVEW<br>DocuSigned by:<br>Assignee First Assignee Last<br>DocuSigned by:<br>Assignee First Assignee First Assignee First Assignee First Assignee First Assignee First First | BB72CD35-67B0-4EK<br>Frmacion en es;<br>Initials*<br>AFAL<br>Change Style<br>#####                                                                                              | Donel Select Finish to send the completed document.       FINISH       OTHE         Q       Q                                                                                                    | er actions  |
| START     DocuSign Envelope ID: E       Para info   Para info Para info Para i                                                                                     | B872CD35-67B0-4EC<br>formacion en es;<br>Initials*<br>AFAL<br>Change Style                                                                                                    | Doned Select Finish to send the completed document.                                                                                                    | er actions  |
| START     DocuSign Envelope ID: E       Para info       Para info         Null Name*         Assignee First Assignee Last         Select Style         Para info         Select Style         DocuSigned by:         Assignee First Assignee Last         Select Style         View Were View         DocuSigned by:         Assignee SergerData         y association Adopt and Sign. I agree that the signature and initials will be the electronic resource and induction activities accenter and initials will be the electronic resource and initials will be the electronic resource and initials will be the electronic resource and initials will be the electronic resource accenter and initials will be the electronic resource accenter and initials will be the electronic resource accenter and initials will be the electronic resource accenter and initials will be the electronic resource accenter and initials will be the electronic resource accenter and initials will be the electronic resource accenter accenter accente                                                                                                    | B872CD35-67B0-4EC                                                                                                    | Once Select Finish to send the completed document.       Image: Boundary and Is officers, agents, and against any and all subjicy clam, schemages, claims, granders, agents, and against any and all subjicy clam, schemages, claims, granders, agents, and subjicy of any character, type or description arising out of the suspinor shall at all times device this assignment.       Dated                                                                                                    | ER ACTIONS  |
| START       DocuSign Envelope ID: I         Para info         Assignee First Assignee Last         relect Style         Assignee First Assignee Last         Para info         Assignee First Assignee Last         relect Style         Assignee Last         assignee First Assignee Last         relect Style         Assignee Last         weight by:         Assignee Last         assignee Last         weight by:         Assignee Last         weight by:         Assignee Last         weight by:         Assignee Last         weight by:         Assignee Last                                                                                                    | B872CD35-67B0-4EC  Fremacion en es;  Initials* AFAL  Change Style  Freesentation of my signature and initials for all purposes when I (or a per-and-paper signature or initial. | Once Select Finish to send the completed document.       Company and its officers, agents, and against any and all subject to the company and its officers, agents, and against any and all subject to the company's legal expenses) and lability of any character, type or description arising out of the execution or performance of this assignment.       Dated       Dated         Assignor Signature       Dated                                                                                                    | ER ACTIONS  |
| START     DocuSign Envelope ID: I       Para info   Required       Uil Name'   Assignee First Assignee Last       relect Style   Review       DocuSign Envelope ID: I   Para info       Assignee First Assignee Last       relect Style   Assignee By:       Assignee First Assignee Last       relect Style   Assignee Assignee by:       Assignee First Assignee Last       relect Style   Assignee Assignee by:       Assignee First Assignee Last   review       DocuSigned by:   Assignee Assignee by:       Assignee First Assignee that the signature and initials will be the electronic reging and use them on documents, including legally binding contracts - just the same as in the same as in the same as                                                                                                    | B872CD35-67B0-4EC  remacion en es;  Initials* AFAL  Change Style  ###################################                                                                           | Once Select Finish to send the completed document.       Company and its officers, agents, and gainst any and all subject to the company and its officers, agents, and gainst any and all subject to the company is legal expenses (and using but not limited to the Company's legal expenses) and lability of any character, type or description arising out of the execution performance of this assignment.       Dated       Assigner Signature       Dated       Assigner Signature       Dated       Intell       Company and its officers, agents, and gainst any and all subject to the execution performance of this assignment.       Dated       Assigner Signature       Dated       Intell       Intell       In | ER ACTIONS  |

# **AOC Agent ONLY** – The assignee will have the option to print the documents for their records.

#### **Print Packet**

sent to the home office for processing.

low to review your forms and print them for your records. You will need the Adobe Acrobat Reader to do so. If you are unable to view the forms click here to download the latest ve

| Name                                                          | Action   |
|---------------------------------------------------------------|----------|
| FCRA Form                                                     | <b>B</b> |
| NY ART 23-A Form                                              | <b>—</b> |
| Assignment of Commissions Form                                | <b>—</b> |
| Exhibit 1: Cigna-HealthSpring Affiliate List                  | <b>—</b> |
| Exhibit 2: Cigna-HealthSpring Rules of Engagement             | <b>—</b> |
| Exhibit 3: HIPAA Business Associate Addendum                  | <b>B</b> |
| Exhibit 4: MIPPA Regulatory Addendum                          | <b>—</b> |
| Exhibit 8: MAPD Compensation Schedule and Rules of Engagement | <b>—</b> |
| Certificate of Completion                                     | <b>B</b> |
| KEY:  = View/Print Document                                   |          |

Exit

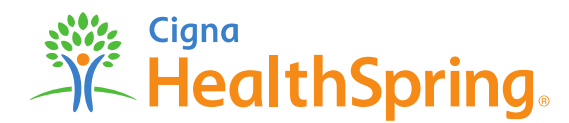

### Instructions for completing the eContracting process are provided on the first page.

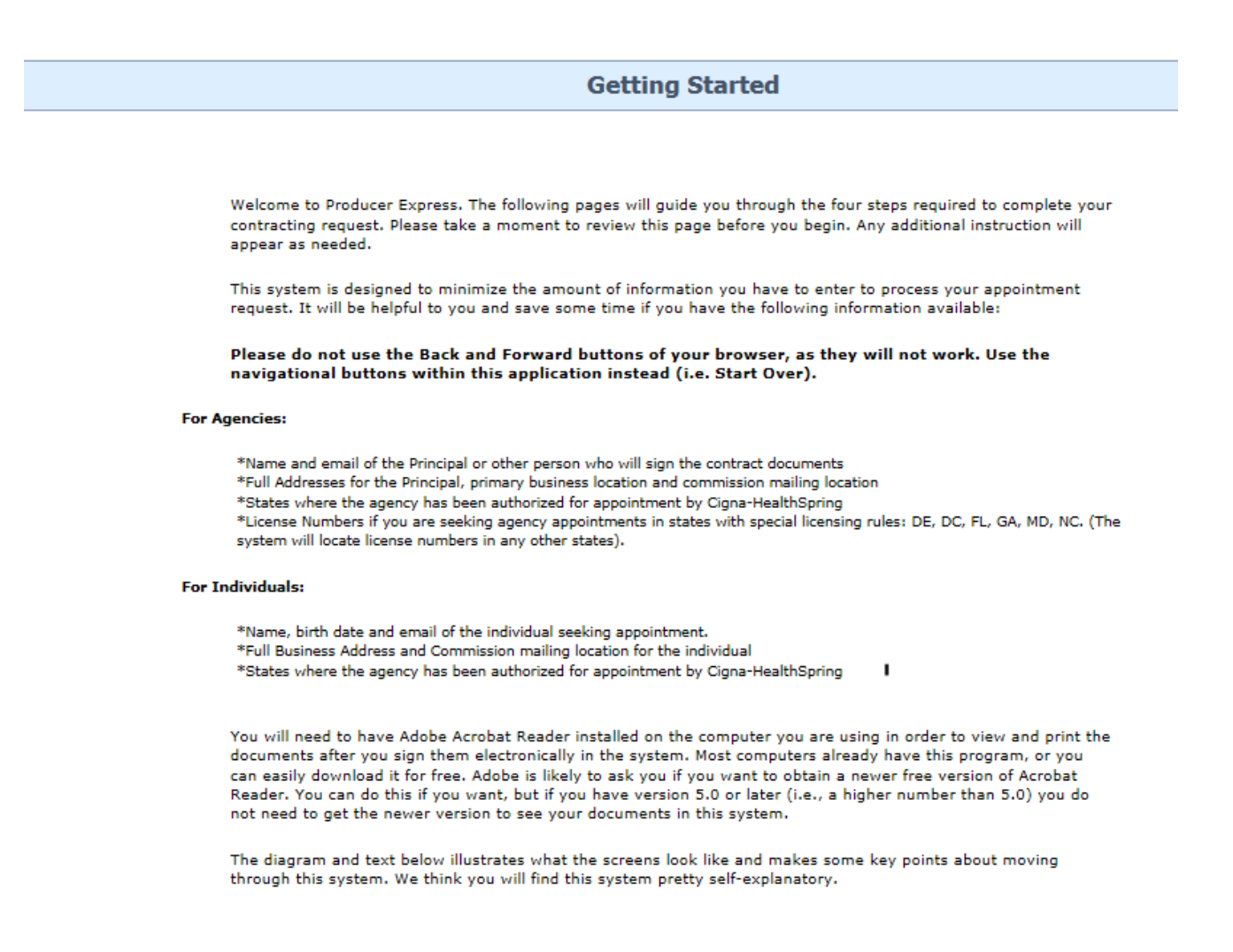

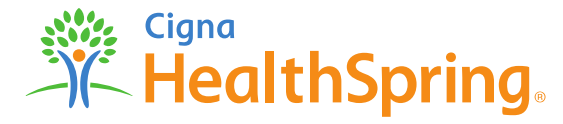

Producers must click on "I agree" at the bottom right of the User Agreement page to proceed. The producer fills out the Interview Questions form with their own information (ALL required information must be input before the system will allow the producer to move to the next page).

|                                 | Agent Information              |
|---------------------------------|--------------------------------|
| ✔ First Name<br>Example         | Middle Name  Agent             |
| ✓ E-mail<br>example.email@examp | Agent Type V Agent Level       |
| 14142525                        | Upline                         |
| ✓ Upline Agent ID<br>14145544   | Upline Name     Example Agency |

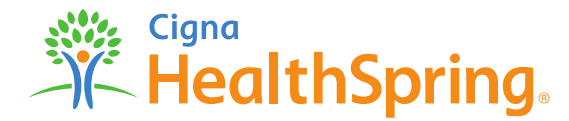

Producers must click on "I agree" at the bottom right of the User Agreement page to proceed. The producer fills out the Interview Questions form with their own information (ALL required information must be input before the system will allow the producer to move to the next page).

| First Name       Middle Name       Last Name       Image: SSN         Charles       Judah       420-38-4036         Birth Date (MM-DD-YYYY)       Mobile Phone       Business Phone         01-01-1982       (615) 321-6547         E-mail       National Producer #         jaclyn.tate@healthspring.com                                      |                                               | w Questions           |                  |
|----------------------------------------------------------------------------------------------------|-----------------------------------------------|-----------------------|------------------|
| First Name       Middle Name       Last Name       ✓ SSN         Charles       Judah       420-38-4036         Birth Date (MM-DD-YYYY)       Mobile Phone       Business Phone         01-01-1982       (615) 321-6547         E-mail       National Producer #         jaclyn.tate@healthspring.com       Image: Comparison of the spring com |                                               | nformation            |                  |
| Birth Date (MM-DD-YYYY)     Mobile Phone     Business Phone       01-01-1982     (615) 321-6547   E-mail jaclyn.tate@healthspring.com                                                                                                    | st Name Middle Name<br>arles                  | ✓ 5<br>420            | 55N<br>)-38-4036 |
| E-mail National Producer #                                                                                                    | th Date (MM-DD-YYYY) Mobile Phone<br>-01-1982 | ess Phone<br>321-6547 |                  |
|                                                                                                    | nail                                          | National Pr           | roducer #        |
| Recidential Address                                                                                                    |                                               | dential Address       |                  |
| Line One Line Two                                                                                                    | e One                                         |                       |                  |
| 123 Address                                                                                                    | 3 Address                                     |                       |                  |
| City State Postal Code County                                                                                                    | y State                                       |                       | County           |

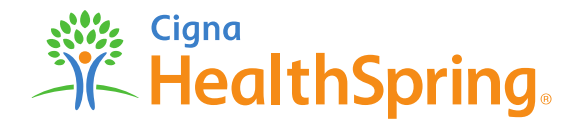

## Answering "Yes" to any of these questions triggers an explanation box that requires an explanation between 25 and 500 characters.

**Interview Questions** 

### Questionnaire

Please answer the following questions. If you answer "Yes", please provide an explanation in the area below or attach a separate sheet with details.

FAILURE TO HONESTLY AND COMPLETELY ANSWER ANY OF THE QUESTIONS BELOW MAY RESULT IN A DENIAL OF YOUR APPLICATION FOR APPOINTMENT.

1. Have you EVER been convicted of, had a judgment withheld or deferred, or are you currently charged with committing any felony or misdemeanor (other than a minor traffic violation - i.e. driving without a license, reckless driving, etc.)? You should include convictions for driving under the influence (DUI) or driving while intoxicated (DWI).

Please Explain

| a                                                                                                    |           |                                              |                       |
|----------------------------------------------------------------------------------------------------|-----------|----------------------------------------------|-----------------------|
|                                                                                                    | ï         | Your entry must be between 25 and 500 c      | haracters.<br>(close) |
| 2. If you have a felony conviction involving dishonesty or breach of trust, written consent to engage in the business of insurance in your home state | ha<br>a a | ave you applied for ONo<br>as required by 18 | Yes                   |

USC 1033? If yes, please attach copy of 1033 consent approved by your home state.

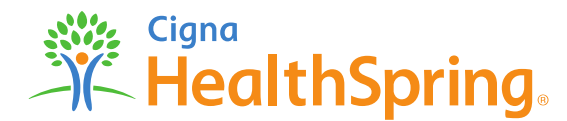

Yes

○ No

After entering all required information, producers will see a "Summary" screen listing all pertinent information. If they need to correct information, they can do so by using the "Back" or "Start Over" buttons.

| Cigna.                                                          | UNI TOF 11/80 Medicare Dov                                                                                                    | vnline Agent - Agent Onboarding 21 |
|-----------------------------------------------------------------|----------------------------------------------------------------------------------------------------|------------------------------------|
| eege.<br>Interview Questions Review and Sign Confirmation Print |                                                                                                    |                                    |
| a Start Over                                                    | Interview Questions                                                                                                    | 🖓 Maximize 🛛 📮 Save & Exi          |
|                                                                 | Summary                                                                                                    |                                    |
|                                                                 | Please take a moment to review the information on this screen for accuracy. It will appear on forms and atte<br>be signed. If you were not required to provide this information, the field will be blank. | stations to                        |
|                                                                 | Agent Information                                                                                                    |                                    |
|                                                                 | First Name: Hurley<br>Middle Name:                                                                                                    |                                    |
|                                                                 | Last name: Aloyalous<br>E-mail: amanda.ivey@cigna.com                                                                                                    |                                    |
|                                                                 | Resident Address                                                                                                    |                                    |
|                                                                 | Line One: 1 Rescue Pug Way Line Two:                                                                                                    |                                    |
|                                                                 | City: Charlotte                                                                                                    |                                    |
|                                                                 | State: South Carolina                                                                                                    |                                    |
|                                                                 | Postal Code: 11111                                                                                                    |                                    |
|                                                                 | Business Address                                                                                                    |                                    |
|                                                                 | Line One: 1 Rescue Pug Way                                                                                                    |                                    |
|                                                                 | Line Two:<br>City: Charlotte                                                                                                    |                                    |
|                                                                 | State: South Carolina                                                                                                    |                                    |
|                                                                 | Postal Code: 11111                                                                                                    |                                    |
|                                                                 | Commission Mailing Address                                                                                                    |                                    |
|                                                                 | Line One: 1 Rescue Pug Way                                                                                                    |                                    |
|                                                                 | Line Two:                                                                                                    |                                    |
|                                                                 | City: Charlotte<br>State: South Carolina                                                                                                    |                                    |
|                                                                 |                                                                                                    |                                    |

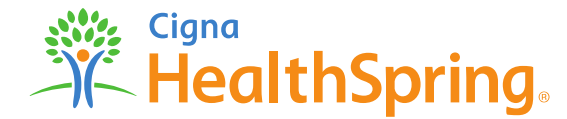

All documents are signed electronically. Once all information is filled out and all documents are signed, producers click "Finish" and the information is sent to the Contracting Department.

| Please Review & Act on These Documents                                                                                                    | Docu <i>Sign</i>                                                                                                    |
|----------------------------------------------------------------------------------------------------|----------------------------------------------------------------------------------------------------|
| agree to use electronic records and Signature Disclosures. CONTINUE O Inspect to use electronic records and signatures. DeuxSign Envicent Disclosure Envicence DeuxSign Envicence DeuxSign Envicence DeuxSi | THER ACTIONS +                                                                                                    |
| bit at hit title - Souther - Vaningen 98104 - 208 (219-2000 www.noorgecom Para informacion en espanol, visite <u>www.fic.gon/crofit</u> o escribe a la FTC Consumer Response Center, Room 139-A 600 Pennsylvania Ave. N.W., Washington, D.C. 20589.  Piease review the documents below.  DocuSign Envelope ID: B872CD35-67B0-4EC                                                                                                    | Assignor Signature<br>Assignor Name (Print)<br>SIGN Assignee Signature                                                                                                    |
| Para informacion en esp                                                                                                    | Sign Documents Select the sign field to create and add your signature. FINISH OTHER ACTIONS •                                                                                                    |
| Full Ame*     Initials*       Assignee First Assignee Last     AFAL       Select Style     PREVIEW       DocuSigned by:     DocuSignee First Assignee First Assignee First A                                                                                                    | Q       Q       Y       Image: Constraint of this Subordinate Agency Agreement may be amended only as described herein or by a mutual written agreement executed by duly authorized representatives of Subordinate Agent and Cigna-HealthSpring.         By signing below, Subordinate Agency Agreement reate a legally binding contract between Subordinate Agent and Cigna-HealthSpring.         Drange Style         NEXT         By:         Image: Style |
| By selecting Adopt and Sign, I agree that the signature and initials will be the electronic representation of my signature and initials for all pur<br>my agent) use them on documents, including legally binding contracts - just the same as a pen-and-paper signature or initial.                                                                                                    | poses when I (cr<br>Title:<br>Date: ? <sup>724/2017</sup><br>Cigna<br>HealthSprin                                                                                                    |

That's it! Upon clicking "Finish", the producer will be given the option to print any of the contracting forms for their own records and an email will be sent to the producer confirming that processing has begun.

Mon 7/24/2017 1:04 PM producerexpress@sircon.com

Cigna-HealthSpring Producer Onboarding Information Received and is in Process

To servey, Ananda

Dear Hurley Aloysious,

Thank you for submitting your electronic paperwork to Cigna-HealthSpring's producer onboarding system. We are processing your request now.

Once we confirm your credentials, we will submit requested appointments to the respective states. You will be notified once the producer appointment and set up processes are complete.

If you would like to make a change to the submitted information or need further assistance, please contact HealthSpring Agent Assistance Line (HAAL) at 1-866-442-7516 or email contracting.mailbox@healthspring.com

Sincerely,

Cigna-HealthSpring Contracting Unit

All Cigna products and services are provided exclusively by or through operating subsidiaries of Cigna Corporation, including Cigna Health and Life Insurance Company, Cigna HealthCare of South Carolina, Inc., Cigna HealthCare of North Carolina, Inc., Cigna HealthCare of North Carolina, Inc., Cigna HealthCare of Corporation, including Cigna Health and Life Insurance Company, Cigna HealthCare of South Carolina, Inc., Cigna HealthCare of North Carolina, Inc., HealthSpring of Cigna MealthCare of Arizona, Inc., HealthSpring Life & Health Insurance Company, Inc., HealthSpring of Alabama, Inc., HealthSpring of Florida, Inc., Bravo Health Mid-Atlantic, Inc., Bravo Health Pennsylvania, Inc., American Retirement Life Insurance Company and Loyal American Life Insurance Company. The Cigna marks are owned by Cigna Intellectual Property, Inc. [Cigna-HealthSpring is contracted with Medicare for PDP plans, HMO and PPO plans in select states, and with select State Medicaid programs. Enrollment in Cigna-HealthSpring depends on contract reneval.] © 2017 Cigna. Some content may be provided under license.

Note: If the agent elects Direct Deposit, they must print out the EFT Form and follow the directions to submit via fax: (855) 296-1803 or email: ProducerEFTSet-up@cigna.com.

| Name                                                          | Action   |
|---------------------------------------------------------------|----------|
| Hierarchy Form                                                |          |
| Cigna-HealthSpring Individual Agent Application Form          |          |
| Questionnaire Form                                            | <u> </u> |
| Authorization to Conduct a Background Investigation Form      |          |
| FCRA Form                                                     |          |
| NY ART 23-A Form                                              |          |
| W-9 Form                                                      |          |
| EFT Form                                                      |          |
| Exhibit 1: Cigna-HealthSpring Affiliate List                  |          |
| Exhibit 2: Cigna-HealthSpring Rules of Engagement             |          |
| Exhibit 3: HIPAA Business Associate Addendum                  |          |
| Exhibit 4: MIPPA Regulatory Addendum                          |          |
| Exhibit 5: Surbordinate Agent Agreement                       |          |
| Exhibit 8: MAPD Compensation Schedule and Rules of Engagement |          |
| Summary PDF                                                   | <b>B</b> |
| Certificate of Completion                                     |          |

Medicare Downline Agent - Agent Onboarding 32

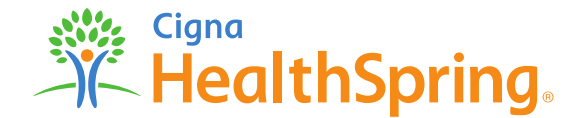

All Cigna products and services are provided exclusively by or through operating subsidiaries of Cigna Corporation, including Cigna Health and Life Insurance Company. The Cigna name, logo, and other Cigna marks are owned by Cigna Intellectual Property, Inc. © 2017 Cigna. Some content provided under license.

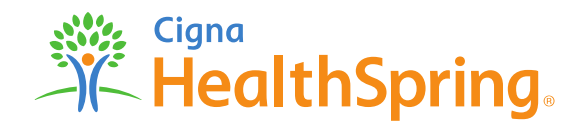